# Obračun naloga za službeno putovanje

Zadnje ažurirano24/08/2023 9:59 am CEST

Na izdanom nalogu za službeno putovanje kliknemo Troškovi i izvještaj.

Na nalogu je prikazano predviđeno trajanje putovanja koje smo unijeli pri unosu naloga.

1 Datume i sat odlaska i povratka možemo urediti. Taj podatak utječe na obračun dnevnica.

Upišemo početno i završno stanje brojača. Taj podatak utječe na obračun kilometraže (u slučaju da koristimo osobni automobil).

3 Zatim kliknemo **Predložite obračun**.

#### Program predlaže:

- kilometražu (u slučaju korištenja osobnog automobila) za izabranu relaciju za unesene kilometre (po zakonskoj vrijednosti u tom trenutku, koja je sistemski unesena) te
- dnevnice za izabranu državu i trajanje putovanja.

### Unos/uređivanje kilometraže

- 1 U odnosu na podatke iz relacije ili ručno upisanog početnog i završnog stanja brojača predlaže se obračun kilometraže.
- Možemo urediti Opis, koji se predlaže iz Relacije.
- 3 Možemo urediti Udaljenost u km.
- 4 Možemo urediti predloženu cijenu po km.

5 Možemo označiti da je kilometraža radniku **Plaćena gotovinom** (radi

JOPPD evidencije).

### Unos/uredivanje dnevnica

- 1 Možemo urediti Dnevnica od dana i Sata.
- Možemo urediti Do dana i Sata.

3 U padajućem izborniku **Dnevnica za** možemo urediti predloženu

državu.

- 4 Odredimo je li djelatniku Osiguran ručak, Osigurana večera.
- 5 Možemo urediti **Cijenu** pune dnevnice koja se preračunava u domaću novčanu jedinicu iz sistemskog šifrarnika dnevnica.

6 Možemo označiti da je dnevnica radniku **Plaćena gotovinom** (radi JOPPD evidencije).

#### Izračun cijene dnevnice:

Ako je putovanje **u domaću ili stranu državu**, onda:

- Cijena polovične dnevnice je 50% od Cijene pune dnevnice.
- Cijena cijele dnevnice je 100% od Cijene pune dnevnice.

#### Izračun broja dnevnica:

Ako je putovanje **u domaću ili stranu državu**, onda:

- Ako je dnevnica za više od 24 sata, izračuna se koliko je to dana i ostatak u satima.
- Za dane kod kojih je ostatak u satima veći od 12, zaračunavaju se cijele dnevnice.
- Ako je ostatak u satima između 8 i 12, zaračuna se polovična dnevnica.
- Ako je ostatak u satima manji od 8, onda nemamo dnevnicu.

#### Izračun % umanjenja:

Ako je putovanje u domaću državu ili stranu državu, onda je:

- 60% ako su osigurani i ručak i večera.
- 30% ako je osiguran ili ručak ili večera

## Unos drugih troškova

Na ovom mjestu možemo unositi troškove, vezane za službeno putovanje, za koje nismo primili račune (koji nisu izravno fakturirani na firmu za plaćanje putem ŽR-a), a koji sadrže sve potrebne podatke, da bi ih mogli unijeti među Primljene račune.

*Na primjer: računi za cestarinu, tunelarinu, parkirne karte, ulaznice za sajmove i slično.* 

U padajućem izborniku izaberemo **Vrstu troška**, kojeg izabiremo iz šifrarnika Putni troškovi (link), koji određuje također i knjiženja.

2 Unesemo Opis.

**3** Unesemo **Datum** nastanka drugog troška.

**4** Unesemo **Iznos u novčanoj jedinici**. (*za strane novčane jedinice koje kotiraju na dnevnoj tečajnoj listi HNB-a Minimax će automatski popuniti polje Tečaj, za ostale imate mogućnost ručno unijeti tečaj)* 

5 Možemo označiti da je trošak radniku **Plaćen gotovinom.** U tom slučaju se za navedeno dio neće pripremiti nalog za plaćanje. *(nije više zakonska obveza evidentirati u JOPPD-u ostale troškove na službenom putu)*.

# Unos izvještaja

Možemo također unijeti i pisani izvještaj sa službenog puta.

Podatke spremimo i nalog dobije status Čeka obračun.

## Isplata troškova

Spremljeni obračun sadrži sve potrebne podatke za isplatu troškova.

Naloge za isplatu putnih troškova moguće je formirati nakon potvrde JOPPD obrasca klikom na **Pripremi nalog za plaćanje za službena putovanja**.

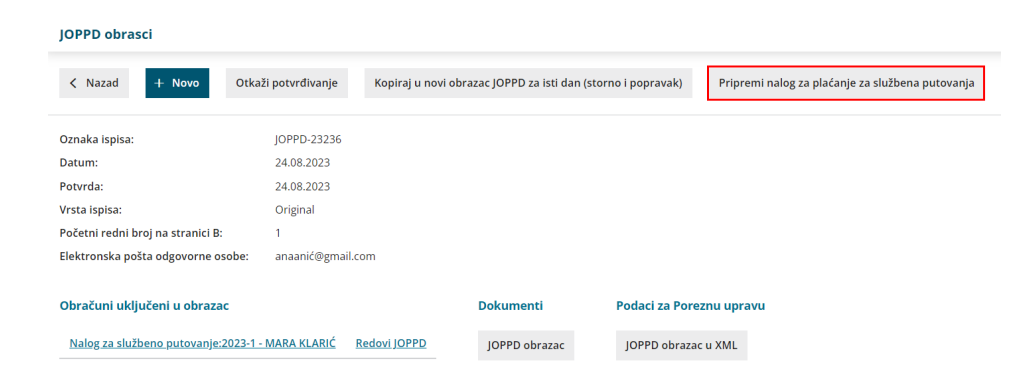

# Obračun (knjiženje)

Na spremljenom nalogu nađemo gumb **Obračunaj.** Prikaz gumba je vezan za prava korisnika za knjigovodstvene obrade u programu Minimax.

Klikom na **Obračunaj** pripremi se automatska temeljnica u glavnoj knjizi, koja proknjiži obveze te troškove ovisno o postavkama u šifrarniku Automatska konta i šifrarniku Putni troškovi.

Nalog dobije status obračunat.

U slučaju da pri ulazu na nalog za službeno putovanje ne vidite gumb Obračunaj provjerite jesu li bili uneseni obračunski troškovi.

### Statusi naloga

- Nalog ima status <u>Obračunat / u knjigovodstvu</u> u primjeru kada temeljnica naloga nije potvrđena, nego je u predlošku.
- Nalog ima status <u>Obračunat / nema troškova</u> u primjeru ako nema troškova u obračunu (službeni auto, nema dnevnica i drugih troškova).
- Nalog ima status <u>Otkazan</u> u primjeru da nalog otkažemo (gumb Otkaz nam se pojavljuje nakon što izdamo putni nalog ili, ako smo već radili obračun troškova, kada maknemo kvačicu kraj "unos troškova je završen" i spremimo).